# 07 物业收费管理软件 操作说明

|    | 目录                    |
|----|-----------------------|
| —, | 物业收费管理                |
|    | 1、新增小区及其楼宇信息          |
|    | 2、物业收费项目设置4           |
|    | 3、业主资料新增、录入5          |
|    | 4、 <b>业主周期收费项目设置</b>  |
|    | 5、仪表管理                |
|    | 6、业主公摊费用录入9           |
|    | 7、业主收费10              |
| 二、 | 报表查询12                |
|    | 1、欠费催款单查询12           |
|    | 2、 <b>业主欠缴费状况查询13</b> |
|    | 3、各类费用缴费情况查询14        |
|    | 4、票据情况查询14            |
|    | 5、押金预收情况查询14          |
|    | 6、业主基本情况查询15          |
|    | 7、报修报修情况查询15          |
|    | 8、抄表情况查询15            |
|    | 9、业主房产信息查询16          |
| 三、 | 短信平台17                |

#### 第1页共17页

# 一、物业收费管理

# 1、新增小区及其楼宇信息

1. 系统可实现分小区管理,为不同小区设置不同收费解决方案,所以小区是建立其他数据信息的基础单元。该功能位于基础信息一小区信息。具体操作界面如下图:同时可选择小区的收费保留小数位数,以及逾期是否产生滞纳金。

| • | 基础信息           | 基础 | ○ 小区定文    |      |     |                  |                                       |
|---|----------------|----|-----------|------|-----|------------------|---------------------------------------|
| - | 4+0-5          |    | 物业小区基础信用的 | EX   |     |                  | 85 <b>10</b> 1020; 1009               |
|   | <u>N F Ø Ø</u> |    |           |      |     | 0.000            |                                       |
| 9 | 服务报修           |    | 124       | 7584 | 全地亚 | 小区住地             |                                       |
| ø | 成本费用           |    |           |      |     | 小区名称: 当代国际花园     |                                       |
| • | HC-WA          |    |           |      |     | 编述/音注: 武汉区       |                                       |
| - | REAL           |    |           |      |     | 译概地址: 建北省武汉市洪山区) |                                       |
| ъ | 统计分析           |    |           |      |     |                  | · · · · · · · · · · · · · · · · · · · |
| ٥ | 系统管理           |    |           |      |     |                  |                                       |
|   |                |    |           |      |     |                  |                                       |
|   |                |    |           |      |     |                  |                                       |
|   |                |    |           |      |     |                  |                                       |
|   |                |    |           |      |     |                  |                                       |

点击"新增"按钮,在弹出的对话框中填写小区相关信息,确认后点击"确定"按钮,就成 功新增了一个小区。

2. 对于上图中的小区,不是所有登录账号都可以查看其中业主信息,并对其进行管理,只有 具有相关管理权限的账号,才可对该小区管理。小区权限设置功能在<u>系统管理——用户及权</u> 限定义。具体操作如图:

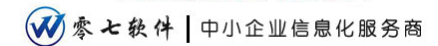

| 基本保障     功能切除     金地       用户编码:     000     副村橋川橋間文     金地       用户编码:     由村園町投煙     砂糖ガ毒面文     砂糖ガ毒面文       用户面前:     ・・・・     砂糖ガ毒面文     砂糖ガ毒面文       用户面前:     ・・・・     松桃小僧     世文の政       開户面前:     ・・・・     松桃小僧     世文の政       第一回回回     ・・・・     松桃小僧     世文の政       第一回回回     ●     ●     ●       第二回回     ●     ●     ●       第二回回     ●     ●     ●       第二回回     ●     ●     ●       第二回回     ●     ●     ●       第二回回     ●     ●     ●       第二回回     ●     ●     ●       第二回回     ●     ●     ●       第二回回     ●     ●     ●       第二回回     ●     ●     ●       第二回     ●     ●     ●       第二回     ●     ●     ●       第二回     ●     ●     ●       第二回     ●     ●     ●       第二回     ●     ●     ●       ●     ●     ●     ●       ●     ●     ●     ●       ●     ●     ●     ●       ●     ●     ● |
|----------------------------------------------------------------------------------------------------|
| 「「「「「「「「「」」」「「」」「「」」「「」」「「」」「「」」「」」「「」」」「」」「」」「」」「」」「」」」「」」」「」」」                                                                                                    |

新增一个管理账号。点击"新增"按钮,在弹出的对话框中,输入用户编号、用户名称、以 及选择该用户管理哪个小区,并为这个用户有选择开放一些功能权限。

3. 楼宇的导入与新增

(1) 导入楼宇

该功能位于基础信息——套户信息,选中需要导入楼宇的小区,单击鼠标右键,选择导入楼 宇,在弹出的对话框中,将 EXCEL 中整理好的楼宇信息复制,然后粘贴到如图对话框中,确 定导入。

| 79 <b>8</b> | 业主体            | 意列表                          |                  |                     |                            |           |         |            |      |      |      |      |       |   |
|-------------|----------------|------------------------------|------------------|---------------------|----------------------------|-----------|---------|------------|------|------|------|------|-------|---|
| 万科          | 2 23           | 1                            | 请在对              | 自的列沫                | 中点击依任右键。                   | E行相关的新增、综 | 改、翻錄、写) | VIONAULE I |      |      |      |      |       |   |
| 写字様         | 1084           | 単元                           | 关联名              | 枝間                  | 业主姓名                       | 业主电话      | 物业类型    | 物业状态       | 建筑面积 | 交黄日期 | 奈注頼さ | 收费项目 | 余類    |   |
| 当代国际花园      | 0              | 1423E                        | ۹A               |                     |                            |           |         |            |      |      |      |      |       |   |
| 金地亞         | <b>提</b><br>可( | <b>Fite: \$10</b><br>1700:18 | F表格中的<br>減从12001 | <b>的模字(</b><br>中用风服 | <b>的总将导入到当</b><br>第3到他下去核中 | 当前小区〈当代】  | 3际花园>   |            |      |      |      |      | 写出此模板 |   |
|             |                | 横斜                           | 新称               | 核字描                 | iđ.                        | 单元数       | 根間政     |            |      |      |      |      |       |   |
|             |                | -#                           |                  | 遊覧                  |                            | 5         | 32      |            |      |      |      |      |       |   |
|             |                | =16                          |                  | 激励                  |                            | 5         | 32      |            |      |      |      |      |       |   |
|             |                | 三林                           |                  | 88                  |                            | 2         | 11      |            |      |      |      |      |       |   |
|             |                | 2345                         |                  | 88                  |                            | 2         | 11      |            |      |      |      |      |       |   |
|             |                | 五栋                           |                  | 982                 |                            | 3         | 7       |            |      |      |      |      |       |   |
|             |                |                              |                  |                     |                            |           |         |            |      |      |      |      |       |   |
|             |                |                              |                  |                     |                            |           |         |            |      |      |      |      |       |   |
|             |                |                              |                  |                     |                            |           |         |            |      |      |      |      |       |   |
|             |                |                              |                  |                     |                            |           |         |            |      |      |      |      |       |   |
|             |                |                              |                  |                     |                            |           |         |            |      |      |      |      |       |   |
|             |                |                              |                  |                     |                            |           |         |            |      |      |      |      | 14053 |   |
|             |                | _                            |                  | _                   |                            |           |         |            |      |      | _    |      |       | ] |
|             |                |                              |                  |                     |                            |           |         |            |      |      |      |      |       |   |
|             | -              |                              |                  |                     |                            |           |         |            |      |      |      |      |       |   |

## (2) 新增楼宇

该功能位于基础信息——套户信息,选中需要新增楼宇的小区,单击鼠标右键,选择导入楼 宇,在弹出的对话框中,填写新增楼宇的基本信息,如下图

| 小区核字列表           | 业主信用 | 列表 |     |       |           |                |         |      |      |      |      |      |    |    |
|------------------|------|----|-----|-------|-----------|----------------|---------|------|------|------|------|------|----|----|
| - 🚉 万科           | 🗄 金透 |    | 请在对 | 01174 | 中点击服标石罐进行 | <b>机米的新增、经</b> | 設、翻録、写) | 的操作! |      |      |      |      |    | 导出 |
| <u>●</u> 耳字横<br> | 1084 | 单元 | 关联名 | 機関    | 业主姓名      | 业主电话           | 物业类型    | 朝田裕幸 | 建筑面积 | 文件日期 | 备注描述 | 收集项目 | 余類 |    |
| Bitmate A-0      |      |    |     |       |           |                |         |      |      |      |      |      |    |    |
|                  |      | -  |     | 1     | ○ 標字定义    |                |         |      |      |      |      |      |    |    |
| - 4 24           |      |    |     |       | 核宇宙思      |                |         |      |      |      |      |      |    |    |
| ▲ 五條             |      |    |     |       | 積字名称: :   | 小師             |         |      |      |      |      |      |    |    |
| ▲ 金地正            |      |    |     |       | 単元数1      | ¢              | 秋間数: 20 | \$   |      |      |      |      |    |    |
|                  |      |    |     |       | 擬述/養注:    | 主北朝南           |         |      |      |      |      |      |    |    |
|                  | _    |    |     |       |           |                |         |      |      |      |      |      |    |    |
|                  |      |    |     |       |           |                |         | RE   | 取消   | -    |      |      |    |    |
|                  | _    |    |     |       |           |                |         | -    | _    | _    |      |      |    |    |
|                  |      |    |     |       |           |                |         |      |      |      |      |      |    |    |
|                  | _    |    |     |       |           |                |         |      |      |      |      |      |    |    |
|                  | -    |    |     |       |           |                |         |      |      |      |      |      |    |    |
|                  |      |    |     |       |           |                |         |      |      |      |      |      |    |    |
|                  |      |    |     |       |           |                |         |      |      |      |      |      |    |    |
|                  |      |    |     |       |           |                |         |      |      |      |      |      |    |    |

## 2、物业收费项目设置

(1)要定义收费项目,首先要定义收费项目的计算方式即计算公式。该功能位于基础信息— 一数据字典定义——计算公式维护,如下图,新增各项收费的计算公式。

| 😳 基础数据定义    |             |                |
|-------------|-------------|----------------|
| 计算公式维护 物业类型 | 22维护 物业状态维护 |                |
| 小区名称: 万科    | •           | 维护收费项目中费用的计算公式 |
| 公式名称        | 计算公式        |                |
| 建筑面积×单价     | 建筑面积×单价     |                |
| 单价          | 单价          |                |
| 数里×单价       | 数量×单价       |                |
| 建筑面积×单价×0.5 | 建筑面积×单价×0.5 |                |
| 数里×单价×1.5   | 数量×单价×1.5   |                |
|             |             |                |
|             |             |                |
|             |             |                |
|             |             |                |
|             |             |                |
| 新增公式 修改     | 公式 删除公式     |                |

# (2)物业收费项目定义

该功能位于基础信息——收费项目定义,系统有五大类收费分别为周期收费类、计量收费 类、一次性收费类、预收押金类、能耗公摊类,选择对应的收费大类,点击左上角"新增" 按钮,如图,在弹出的对话框中输入收费项目名称。

| •  | 基础信息 | 基础信息 | Basic Information        |                     |                                          |                                           |        |        |                 |      |    |     |
|----|------|------|--------------------------|---------------------|------------------------------------------|-------------------------------------------|--------|--------|-----------------|------|----|-----|
| •  | 服务报师 |      | 小伝名称: 国字植           新聞秋雨 | 2500002             | 基本软件的核心部分・                               | <ul> <li>         新业主所有主成     </li> </ul> | 的原用都是通 | 过此功能来确 | 定计算方法           | 新增   | 総改 | HPR |
| ×  | 成本费用 |      | 日本市<br>日本市<br>日本市<br>日本市 | の典名称<br>開発物語<br>の算符 | 单价 · · · · · · · · · · · · · · · · · · · | と無償!! 秋                                   | 東京型    | ·사모유전  | 计算方式<br>建筑重积×单价 | 於係方實 |    |     |
| •  | 其它收入 |      | ○                        | <b>N a</b>          | 入重要新增好改造项                                | 目名称:                                      |        |        | 教題×申ら           |      |    |     |
| ᆂ  | 统计分析 |      |                          |                     |                                          | - M2                                      | 10:1   |        |                 |      |    |     |
| \$ | 系统管理 |      |                          |                     |                                          |                                           |        |        |                 |      |    |     |

选择收费项目名称,点击右上角"新增"按钮,在弹出的对话框中为该收费项目定义解决方案。如图,填写收费名称、计算方式(选择前面定义的计算方式)、该项收费的单价,点击"确定"按钮,即成功定义了一项收费。

| 100     |           |                                                  |
|---------|-----------|--------------------------------------------------|
| •       | 基础信息      | 基础信息 Basic Information                           |
|         | 业主收费      |                                                  |
|         |           | 小(ZA称: 国本地 -                                     |
| 9       | 服务报修      | 新聞於唐書書「新聞」的後望是本软件的核心部分,你並主所有主席的集局都是通过此功能未确定计算方法。 |
| -       |           | ● 合 周期改善為  収責名称 单价 収集振送  収集点型  计量点型  计算点型  计算点型  |
| ۶       | 成本费用      | 日本 日本 日本 日本 日本 日本 日本 日本 日本 日本 日本 日本 日本 日         |
|         |           |                                                  |
| 4       | 其它收入      | -12 AB 0.85028                                   |
| ы       | INLOIG    |                                                  |
| <u></u> | 001123/01 |                                                  |
| ÷.      | #64548718 | ● 粉砂种金类 计推为式 一种业务 建筑面积×单价 ●                      |
| ~       | 10000048  |                                                  |
|         |           | ● ▲ 新用公開員 · ··································   |
|         |           |                                                  |
|         |           |                                                  |
|         |           |                                                  |

# 3、业主资料新增、录入

(1) 该功能位于基础信息——套户信息——选择对应小区——选择相关楼宇

点击鼠标右键,选择新增业主,弹出如图对话框,填写业主基本信息,还可以添加家庭成员 相关信息。点击"确定"按钮,即成功新增一条业主资料记录。

| 一般件等低页 量主席产定文<br>小於教室列表 | () 3 位 群 利 典   |                                                                                                    |                                                                                                    |                                                                                                    | • ×                                                                                          |
|-------------------------|----------------|----------------------------------------------------------------------------------------------------|----------------------------------------------------------------------------------------------------|----------------------------------------------------------------------------------------------------|----------------------------------------------------------------------------------------------|
| 一 🔐 万料                  | E 23 (#422009) | 列表中点击部标石输进行相关的新聞、给改                                                                                                    | 大、柳林、筠入的模仿1                                                                                                    |                                                                                                    | 等出                                                                                           |
| →                       |                | 758.中点品級和名權者(相純的)報告, 給款<br>該 並主発為 並主电話<br>計板 12545877777<br>① 並主意文<br>① 並主意文<br>① 注意第次章 家庭成為信息 (止止於用<br>□ 決局:<br>□ 止止見為:<br>□ 注意电話:<br>□ 注意电話:<br>□ 注意电話:<br>□ 注意电話: | A、朝鮮、初入的操作1<br>物业大型 物山状态 建筑画紙 2月日<br>住宅 入住 100 2015-6<br>小学 2月 100 2015-6<br>第四日<br>物业大型: 前浦 -<br>物业状态: 2月 -<br>交方日期: 2015-11-20 ()-<br>建筑服税: 100.00 () ()<br>単数 2月 100 ()<br>()<br>※都: 2 00 ()<br>() | <ul> <li>期 登注観ぎ 中期代目 余節</li> <li>59-64 物公売 0</li> <li>物公売 0</li> <li>物公売 0</li> <li>物公売 400</li> <li>物公売 (年5時) 0</li> <li>物公売 (年5時) 0</li> <li>(日本10)</li> <li>(日本10)<!--</td--><td>52<br/>5<br/>5<br/>5<br/>5<br/>5<br/>5<br/>5<br/>5<br/>5<br/>5<br/>5<br/>5<br/>5<br/>5<br/>5<br/>5<br/>5<br/>5</td></li></ul> | 52<br>5<br>5<br>5<br>5<br>5<br>5<br>5<br>5<br>5<br>5<br>5<br>5<br>5<br>5<br>5<br>5<br>5<br>5 |

(2) 业主信息导入

该功能位于基础信息——套户信息——选择对应小区——选择相关楼宇

点击鼠标右键,选择导入业主,如图将外部 EXCEL 中整理好的业主信息复制,然后粘贴到如 图对话框中,确定导入即可。

|           | 11.048      | 7.94%      | i Referator      | 10154 |                           | LIVER AND REAL FOR |             | 00601        |           |            |           |        |      |        |  |
|-----------|-------------|------------|------------------|-------|---------------------------|--------------------|-------------|--------------|-----------|------------|-----------|--------|------|--------|--|
| 1         | 048         | -          | MARKIN CO.       |       | 1. + + +                  | 11110013808 · NO   | C BBBB C GU | 10001148-00- | 101710-00 | ~#C#       | ALC: 1010 | 0.001  |      | 0.00   |  |
| -         | 1,00%       | 40.75      | ALCONT.          | 1     | 111111                    | 12249646           | 9011A2      | 9.0          | 100       | 2015-09-01 | W.2.902   | 10000  |      | 36387  |  |
| 調味花用      | E 1-102     |            | 「日本の日本           |       | 120                       | 1024041111         | 4.4         | 2.0          | 100       | 2015-09-01 |           | 012.00 |      | 0      |  |
| -#        | E 2-101     | 2          | 广告公司             |       | 21.00<br>21.00            |                    | 62          | λ@           | 100       | 2015-09-01 |           | -      | 信女務  | 0      |  |
| 三46       | 2-102       |            |                  | 1     | 20                        |                    | 住住          | 2.6          | 100       | 2015-09-01 |           | -      | 信女書  | 0      |  |
| <b>二%</b> | 0 845       | 250        | λ                |       | 1.04                      |                    |             |              |           |            |           |        |      |        |  |
| 五條<br>四條  | 提示:<br>可以接触 | <b>MT3</b> | 大格的业<br>LAIRCEL中 | 主信息   | <b>将导入到当前</b> 。<br>初始下表描中 | 小区〈写字機〉当           | 当前楼宇く・      | -#>          |           |            |           |        |      | 导出此模板  |  |
| NE        |             | 门牌号        |                  | 元     | 枝尾                        | 业主姓名               | 出生日期        | 业主!          | цă.       | 物业商型       | 物业状态      | 5      | 建筑面积 | 文房日期 : |  |
|           |             |            |                  |       |                           |                    |             |              |           |            |           |        |      |        |  |
|           |             |            |                  |       |                           |                    |             |              |           |            |           |        |      |        |  |
|           |             |            |                  |       |                           |                    |             |              |           |            |           |        |      |        |  |
|           |             |            |                  |       |                           |                    |             |              |           |            |           |        |      |        |  |
|           |             |            |                  |       |                           |                    |             |              |           |            |           |        |      |        |  |
|           |             |            |                  |       |                           |                    |             |              |           |            |           |        |      |        |  |
|           |             |            |                  |       |                           |                    |             |              |           |            |           |        |      |        |  |
|           |             |            |                  |       |                           |                    |             |              |           |            |           |        |      |        |  |
|           |             |            |                  |       |                           |                    |             |              |           |            |           |        |      |        |  |
|           |             |            |                  |       |                           |                    |             |              |           |            |           |        |      |        |  |
|           |             |            |                  |       |                           |                    |             |              |           |            |           |        |      |        |  |
|           |             |            |                  |       |                           |                    |             |              |           |            |           |        |      |        |  |
|           |             |            |                  |       |                           |                    |             |              |           |            |           |        |      |        |  |
|           |             |            |                  |       |                           |                    |             |              |           |            |           |        |      |        |  |
|           |             |            |                  |       |                           |                    |             |              |           |            |           |        |      | ·      |  |
|           |             |            |                  |       |                           |                    |             |              |           |            |           |        | Get  |        |  |

注意:有余额的业主,导入时,要填入余额,导入系统后,余额不可再更改。

## 4、业主周期收费项目设置

周期收费包括,物业费、停车费、垃圾处理费、排污处理费等,有哪些业主产生就为哪些业 主设置。该功能位于基础信息——套户信息

选择需要设置收费的业主,点击鼠标右键,选择批量设置收费项目,在弹出的对话框中选择"新增"按钮,如图,选择收费项目的名称、收费单价、开始时间,点击"确定"按钮。

| A: 7585                         | 请在过后的列表中点击部标石就进行相关的新聞、综改、教师、导入的操作!              |                                                                                                    |     | 当王 |
|---------------------------------|-------------------------------------------------|----------------------------------------------------------------------------------------------------|-----|----|
| · 金. 形字相 (7)表明 4                | 一元 关联名 整開 业主姓名 位主电话 物业类型 物业状态 建筑面积 文库日期 备注描述 收费 | (All and a second second second second second second second second second second second second second second se | 825 |    |
| - K IV 2-205 1                  |                                                 | 10 C                                                                                                    | 0   |    |
| - 👫 214(2009)-12(2) 🛛 🕅 1-102 1 | 业主列表                                            |                                                                                                    | 0   |    |
|                                 | 2 2 2 2                                         | 85 <b>5</b>                                                                                                    | D   |    |
|                                 | 1-101 1-102 2-001 2-002                         | 85.8                                                                                                    | 0   |    |
|                                 |                                                 |                                                                                                    |     |    |
| 76                              |                                                 |                                                                                                    |     |    |
|                                 |                                                 |                                                                                                    |     |    |
| 5: 1 Mill                       | ※在原来校奏设置的基础上做加比和<br>由印刷表的基础上做加比和                |                                                                                                    |     |    |
| -                               | 25.800 25.840 H2                                |                                                                                                    |     |    |
|                                 | (11) (11) (11) (11) (11) (11) (11) (11)         |                                                                                                    |     |    |
|                                 |                                                 |                                                                                                    |     |    |
|                                 | · · · · · · · · · · · · · · · · · · ·           |                                                                                                    |     |    |
|                                 | 开始时间: 2015-11-30 日*                             |                                                                                                    |     |    |
|                                 |                                                 |                                                                                                    |     |    |
|                                 | 12921A: • +z Hitz RIA                           |                                                                                                    |     |    |
|                                 |                                                 | _                                                                                                    |     |    |
|                                 | 音道:                                             |                                                                                                    |     |    |
|                                 |                                                 |                                                                                                    |     |    |
|                                 | ikiz R.W                                        |                                                                                                    |     |    |
|                                 |                                                 |                                                                                                    |     |    |
|                                 |                                                 |                                                                                                    |     |    |
|                                 |                                                 |                                                                                                    |     |    |
|                                 |                                                 |                                                                                                    |     |    |
| 4                               |                                                 |                                                                                                    |     |    |

"确定"后如图,注意选择目前设置的收费是在原来基础上添加,还是替换以前的设置。

|                     | THE OWNER | - 941 | (Websald)                                                                                                    |                                                                                                    |                                                                                                    |                                            | -                                                                               |                                                     | L ANNUAL AND A   |                   |             |                                                                   |     |         |    |  |
|---------------------|-----------|-------|----------------------------------------------------------------------------------------------------|----------------------------------------------------------------------------------------------------|----------------------------------------------------------------------------------------------------|--------------------------------------------|---------------------------------------------------------------------------------|-----------------------------------------------------|------------------|-------------------|-------------|-------------------------------------------------------------------|-----|---------|----|--|
| 7584                | × 3635    |       | NER                                                                                                    | 121712                                                                                                    | 中自省部等省                                                                                                    | ALC: IT IN A COMPANY                       | 128 - 1923                                                                      | C · BABR · HA                                       | VIORIET          |                   |             |                                                                   |     |         |    |  |
| 写字横                 | 门牌号       | 单元    | 关联名                                                                                                    | 模层                                                                                                    | 业主姓名                                                                                                    | <u>12</u> ±                                | 电话                                                                              | 物业类型                                                | 物业状态             | 建筑面积              | 交媾日期        | 骨注描述                                                              | 收费员 | 8       | 余類 |  |
| - 🍋 15              | 2 1-201   | 1     | 構成国際                                                                                                    | 1                                                                                                    | 孙权                                                                                                    | 1325                                       | 5677777                                                                         | 住宅                                                  | 入住               | 100               | 2015-09-01  |                                                                   | 物业务 |         | 0  |  |
| 当代期时花园              | 1-102     | 1     | はないない                                                                                                    | 1                                                                                                    | 89                                                                                                    |                                            |                                                                                 | 住宅                                                  | 入住               | 100               | 2015-09-01  |                                                                   | 物业务 |         | 0  |  |
| - 💑 16              | 2-101     | 2.0   | 7 88.449                                                                                                    |                                                                                                    | 14.00                                                                                                    | _                                          |                                                                                 | tinette.                                            | 1.0              |                   |             | _                                                                 | -   | 保车港     | 0  |  |
| - 🍊 王林              | V 2-102   |       |                                                                                                    | の調理                                                                                                    |                                                                                                    |                                            |                                                                                 |                                                     |                  |                   |             |                                                                   |     | 信女書     | 0  |  |
| - 🍊 = 16            |           | -     | 业主列课                                                                                                    | 1                                                                                                    |                                                                                                    |                                            |                                                                                 |                                                     |                  |                   |             |                                                                   | _   | 14-4-21 |    |  |
| - <mark>美</mark> 五條 |           |       | <b>≙</b>                                                                                                    |                                                                                                    | $\simeq$                                                                                                    | <u>≏</u> 2                                 | 2                                                                               |                                                     |                  |                   |             |                                                                   |     |         |    |  |
| 2 DH                |           |       | 1-101                                                                                                    |                                                                                                    | 1-102 2                                                                                                    | -300 2-9                                   | 12                                                                              |                                                     |                  |                   |             |                                                                   |     |         |    |  |
| 2.WT                |           |       |                                                                                                    |                                                                                                    |                                                                                                    |                                            |                                                                                 |                                                     |                  |                   |             |                                                                   |     |         |    |  |
|                     |           |       |                                                                                                    |                                                                                                    |                                                                                                    |                                            |                                                                                 |                                                     |                  |                   |             |                                                                   | _   |         |    |  |
|                     |           | _     |                                                                                                    |                                                                                                    |                                                                                                    |                                            |                                                                                 |                                                     |                  |                   |             |                                                                   |     |         |    |  |
|                     |           |       | <b>公務</b> 項目                                                                                                    |                                                                                                    |                                                                                                    |                                            |                                                                                 |                                                     |                  |                   |             |                                                                   |     |         |    |  |
|                     |           |       | 0.00                                                                                                    | 10 mi                                                                                                    | o Monazas I- id                                                                                                    | toestate                                   | 0                                                                               | 北北市设置                                               | 1. 数原来的时         | 80 <b>5</b>       | 6142        | 4272 B                                                            | R.  |         |    |  |
|                     |           |       |                                                                                                    | 积废                                                                                                    | REPARALIE                                                                                                    | tal的表示                                     | 0                                                                               | 此於素设置                                               | 代數原来的附           | 奏论团               | 812         | 総改 署                                                              | H   |         |    |  |
|                     |           |       | 0.000                                                                                                    | 电动力<br>I                                                                                                    | (雪的基础上)。<br>收费单价                                                                                                    | t加起放奏设置<br>计算公式                            | ()<br>(#1                                                                       | 1.此秋唐设置:<br>1911词                                   | (黄原来的)()<br>结束时间 | 奏设置<br>- 祭注       | 9142        | 総改 曹                                                              | 19  |         |    |  |
|                     |           |       | <ul> <li>20第5日</li> <li>20第5日</li> <li>20第5日</li> <li>20第5日</li> <li>20第5日</li> <li>20第5日</li> <li>20第5日</li> </ul>                                                                                                    | 和歌 <b>唐</b> 谷                                                                                                    | (豊約基础上)<br>(1) 唐单位<br>1.70                                                                                                    | 11000秋香设置<br>计算公式<br>建筑面积×                 | ()<br>()<br>()<br>()<br>()<br>()<br>()<br>()<br>()<br>()<br>()<br>()<br>()<br>( | 1.此於唐设置<br>18时间<br>5-09-01                          | 《曹原来的歌<br>结束时间   | 単注                | 812         | 総改 署                                                              | 18  |         |    |  |
|                     |           |       | 255                                                                                                    | 中<br>中<br>一                                                                                                    | (言約基础上述<br>收费单价)<br>1.70<br>200                                                                                                    | 1100秋春谷雪<br>計算公式<br>建筑画校×<br>物理×単位         | ()<br>()<br>()<br>()<br>()<br>()<br>()<br>()<br>()<br>()<br>()<br>()<br>()<br>( | 1.此於東设置<br>1911月<br>5-09-01<br>5-09-01              | 代普原来的收<br>结束时间   | 祭役置<br>祭注         | 8.12        | 総改 署                                                              | 11  |         |    |  |
|                     |           |       | 2表5日<br>2月5日<br>2月5日<br>11日<br>11日<br>11日<br>11日<br>11日<br>11日<br>11日<br>1                                                                                                    | 一<br>一                                                                                                    | <ul> <li>(表单句) 基础上述</li> <li>(引表单句)</li> <li>1.70</li> <li>200</li> </ul>                                                                                                    | thus:秋唐谷雲     计算公式     建筑面积×     载量×单价     | (○)<br>##<br>#<br>#<br>200<br>200                                               | 1 <i>此時</i> 南设置<br>始打闻<br><b>5-09-01</b><br>5-09-01 | 代替原来的称:<br>结束时间  | R(2)型             | 8.2         | 修改 團                                                              | 18  |         |    |  |
|                     |           |       | <ul> <li>2素荷田</li> <li>2素荷田</li> <li>2素荷田</li> <li>第当着</li> <li>第4素</li> </ul>                                                                                                    | 中<br>の<br>月<br>の                                                                                                    | 200<br>200<br>200                                                                                                    | atuil(秋香谷園                                 | ()<br>()<br>()<br>()<br>()<br>()<br>()<br>()<br>()<br>()<br>()<br>()<br>()<br>( | 1.此秋唐设置<br>1997间<br>5-09-01<br>5-09-01              | (普原来的)()<br>结束时间 | ●说团<br>●注         | 8.0         | 修改 團                                                              | 18  |         |    |  |
|                     |           |       | <ul> <li>2条内目</li> <li>2条内目</li> <li>2条内目</li> <li>3条内目</li> <li>3条内目</li>     &lt;</ul>                                                   | #改廣i                                                                                                    | (言的基础上述<br>设_费单价)<br>1.70<br>200                                                                                                    | 8加此秋雨设置<br>计算公式<br>建筑面积×<br>約量×単竹          | (□)<br>#4<br>(0) 200<br>200                                                     | 1此校奏设置<br>1917间<br>5-09-61<br>5-09-61               | (普原来的)()<br>结束时间 | ● ①               | 8.0         | 総改 田                                                              | Př. |         |    |  |
|                     |           |       | <ul> <li>2素荷目</li> <li>2素荷目</li> <li>2素荷目</li> <li>1単止素</li> <li>体生素</li> </ul>                                                                                                    | +:2:唐·                                                                                                    | (言的基础上述<br>设备单价)<br>1.76<br>200                                                                                                    | ataLIU秋南设置<br>计算公式<br>建筑面积×<br>指量×单价       | ()<br>#1<br>200                                                                 | 8.此秋唐设置<br>始时间<br>5 <b>-09-61</b><br>5-09-61        | 代替原来的(4)<br>结束时间 | ● 设置<br>●注        | 8.2         | 修改 ●                                                              | 14  |         |    |  |
|                     |           |       | 2集项目<br>1<br>2集项目<br>称显集<br>原生集                                                                                                    | - (小)<br>- (小)<br>- ()<br>- ()<br>- ()<br>- ()<br>- ()<br>- ()<br>- ()<br>- ( | ·查的基础上述<br>收费单价<br>1.78<br>200                                                                                                    | 助此秋素设置<br>计算公式<br>建筑面积×<br>設置×単价           |                                                                                 | 8.此秋唐设置<br>始时间<br>5 <b>-09-61</b><br>5-09-61        | 代替原来的说           | ●☆王<br>  登注       | 8.2         |                                                                   | 19  |         |    |  |
|                     |           |       | 2集项目<br>31度3<br>21度3<br>21度3<br>21度3<br>21度3<br>21度3<br>21度3<br>21度3                                                                                                    | +                                                                                                    | 200<br>(200)<br>(200)<br>(20) | 加起秋素位置<br>・<br>・<br>神雄公式<br>建筑画校×<br>加量×単竹 |                                                                                 | 1.此於唐设置<br>始时间<br>5-09-01<br>5-09-01                | 代替原来的政           | 奏设 <u>西</u><br>骨注 | 9.12<br>Htt | 1620 B                                                            | 19  |         |    |  |
|                     |           |       | 2集项目<br>31度3<br>22展项目<br>物量最<br>体生质                                                                                                    | · (小)                                                                                                    | · 西的湖和上台<br>设造单句<br>1.78<br>200                                                                                                    | 20miltや青谷雪<br>计算公式<br>建筑面积×<br>約量×単竹       | (□)<br>##4<br>(200)                                                             | 1.此欢唐设置<br>1997间<br>5-09-01<br>5-09-01              | 代替原来的说:          | 奏设 <u>西</u><br>骨注 | 9/2<br>9/2  | 162X (11)<br>(11)<br>(11)<br>(11)<br>(11)<br>(11)<br>(11)<br>(11) | 14  |         |    |  |
|                     |           |       | 20<br>第151<br>20<br>第55<br>第<br>5<br>第<br>5<br>第<br>5<br>5<br>第<br>5<br>5<br>8<br>5<br>8<br>5<br>8<br>5<br>8<br>5                                                                                                    |                                                                                                    | 日本<br>1<br>1<br>1<br>1<br>1<br>1<br>1<br>1<br>1<br>1<br>1<br>1<br>1                                                                                                    | 加減設備通                                      | (□)<br>##4<br>200                                                               | 1此於唐位置<br>1817间<br>5-09-01<br>5-09-01               | 代普原未能除的          | ● ①               | 812         | 1622 1                                                            | PH  |         |    |  |
|                     |           |       | <ul> <li>2 単原の目</li> <li>2 単原の目</li> <li2 li="" 単の<=""></li2></ul> | +                                                                                                    | 2 至5198748上前<br>1915年4月<br>200                                                                                                    | 14100次勝设置<br>计第公式<br>建筑服務(本<br>数量(本単4)     | ● 10 200<br>200<br>200                                                          | 1此於唐设置<br>1897月<br>5-09-01<br>5-09-01               | 代養原未給除的          | ●公置               | 912<br>H2   | <u>総改</u><br>取<br>3                                               | 4   |         |    |  |

## 5、仪表管理

可批量导入业主的水电表、天然气表、暖气表等仪表信息,也可新增仪表记录。

(1) 该功能位于业主收费——抄表录入

选择初始导入,系统自动将导入的标码变成下次收费起码

| 1.000  |        | at 14.00.00 | 12 A 18 ALC | A DOMESTIC    | mitation a   | W 2015-11-30 + | 1748         |                                |           |                |                   |         | Line  | a luin |         |
|--------|--------|-------------|-------------|---------------|--------------|----------------|--------------|--------------------------------|-----------|----------------|-------------------|---------|-------|--------|---------|
| 10.9.8 | • 0104 | on large as | No. N. DOR  | C C. Zorini   | 2019-11-01 * | T TOTA IL SO + | 1.245.45     | - Red                          | -         | 1.00           |                   |         | 80    | a wee  | 6150 -1 |
| 64)    | 业主性名   | 皇主电话        | <b>秋素</b> 高 | 2             | 日秋唐          | 钞表日期           | 影彩           | 止料                             | 调整        | 2192           | 61                | 单价      | 金野    | -      | 91      |
| 21     | HR     | OBe         | 設備導入        |               |              | 1212 A 48 MAR  |              | at with the character state of | t to B do | a a manda a    | aw 1, ma 4, en 40 |         |       | /      |         |
| 32     | 甘宁     | 27:         | WHOM IT I   | <b>K操作的输入</b> | 以人《水田:       | RICKB DE       | × # 0 < > 11 | TT APPENDED 2018               | i marina  | 079 # 98 11 40 | HT TWEND          | 万三朝王 非出 | ALTER |        |         |
| 11     | 0.8    | NO.14       | INCOMPANY.  | 2019/01/08/09 | 107-359-9    | La sures       | 1.22         | 1222                           | 1201      | -              |                   | 1       | -     |        |         |
| in .   | 0.8    |             | (1964)      | 2128          | 出出电路         | 行業目期           | 止利           | 45                             | 91        | _              |                   |         | 1     |        |         |
|        | 100    | •           |             |               |              | 3              |              |                                |           |                |                   |         |       |        |         |
|        |        |             |             |               |              |                |              |                                |           |                |                   |         |       |        |         |
|        |        |             |             |               |              |                |              |                                |           |                |                   |         |       |        |         |
|        |        |             |             |               |              |                |              |                                |           |                |                   |         |       |        |         |
|        |        |             |             |               |              |                |              |                                |           |                |                   |         |       |        |         |
|        |        |             |             |               |              |                |              |                                |           |                |                   |         |       |        |         |
|        |        |             |             |               |              |                |              |                                |           |                |                   |         |       |        |         |
|        |        |             |             |               |              |                |              |                                |           |                |                   |         |       |        |         |
|        |        |             |             |               |              |                |              |                                |           |                |                   |         |       |        |         |
|        |        |             |             |               |              |                |              |                                |           |                |                   |         |       |        |         |
|        |        |             |             |               |              |                |              |                                |           |                |                   |         |       |        |         |
|        |        |             |             |               |              |                |              |                                |           |                |                   |         |       |        |         |
|        |        |             |             |               |              |                |              |                                |           |                |                   |         |       |        |         |
|        |        |             |             |               |              |                |              |                                |           |                |                   |         |       |        |         |
|        |        |             |             |               |              |                |              |                                |           |                |                   |         |       |        |         |
|        |        |             |             |               |              |                |              |                                |           |                |                   |         |       |        |         |
|        |        |             |             |               |              |                |              |                                |           |                |                   | - 補定等入  | 82    |        |         |

进入"基础信息"模块,点击"抄表录入",点击"小区"下拉框选择小区类型,然后选择 "抄表类型",点击"新增"按钮,输入门牌号确定后自动显示业主相关信息以及仪表起 码,输入止码后,系统自动显示用量及金额,点击"确定"即可成功录入。

从外部表格导入仪表信息。进入抄表录入后点击"导入"然后将所要导入的信息复制粘贴到 弹出的对话框中,点击"确定导入"即可。

(2) 新增一条标码信息

进入业主收费——抄表录入

选择该条新增记录的业主标码是哪个小区,抄表类型,然后点击"新增"按钮,如图,在弹 出的对话框中输入标码止码,抄表日期,点击"确定"按钮,即成功新增一条标码信息。

|      |      | きか 水東 田田 | ***** | GREAT 2015-12-01 •                                                  | ¥ 2015-12-01                                                                 | · (395) |    | 84                              |                                                                                       |     |    |    | 4.17 | 1022 |    | 1010   | 司入 | - |
|------|------|----------|-------|---------------------------------------------------------------------|------------------------------------------------------------------------------|---------|----|---------------------------------|---------------------------------------------------------------------------------------|-----|----|----|------|------|----|--------|----|---|
| 1995 | 业主教名 | 2283     | BARD  | 08A                                                                 | PAEM                                                                         | 截制      | 止約 |                                 | AN .                                                                                  | 21  | 58 | 甲的 | 215  |      | 93 | Second | 1  |   |
|      |      |          |       | 8000<br>800<br>900<br>900<br>900<br>900<br>900<br>900<br>900<br>900 | €: 1-101<br>8: 3HR<br>6: 0<br>6: 100<br>8: 100<br>8: 100<br>8: 12.33<br>8: 1 | .85 I   |    | €АЛ<br>12±0<br>(688)<br>11<br>2 | 4 6.81%<br>6: (12 00 FTTT<br>7: 2015-12-01<br>7: 2015-12-01<br>8: (10.50<br>8: (10.50 | (G- |    |    |      |      |    |        |    |   |

## 6、业主公摊费用录入

## (1)首先定义公摊费

该功能位于基础信息——收费项目定义

第一步在能耗公摊类下新增公摊电费类。第二步选择公摊电费,点击"新增"按钮,如图在 弹出的对话框中输入收费公摊的名称,如照明公摊,输入该公摊费的收费单价,选择分摊模 式,是按户分摊还是按面积分摊,点击"确定"按钮。即设置成功。

| •        | 基础信息 | 基础信息 Basic Information                                                                      |
|----------|------|---------------------------------------------------------------------------------------------|
|          | 业主教费 |                                                                                             |
| •        | 服务报修 | 小区名称: 国字機         •           紙型収集         ●           紙型収集         ●           ●         ● |
| ×        | 成本费用 | ● ▲ 和助於高去                                                                                   |
| ۰        | 其它收入 | ● ▲ #\$*素  ● ▲ #\$*素  ● ▲ #\$***********************************                            |
| <u>l</u> | 统计分析 |                                                                                             |
| ٠        | 系统管理 |                                                                                             |
|          |      |                                                                                             |

(2) 公摊费用录入

该功能位于业主收费——能耗公摊

选中"照明公摊",然后点击"导入"按钮,弹出如图对话框,将 EXCEL 中整理好的公摊数 据复制,然后粘贴到如图对话框中,确定导入,即可。

#### 第9页共17页

| KH6            | -                      | :             |              |       |        |        |     |             |    |                 |          |   |      |  |
|----------------|------------------------|---------------|--------------|-------|--------|--------|-----|-------------|----|-----------------|----------|---|------|--|
| (1)            | 2015                   | • @           | 11 • Hight   |       | -      |        |     |             |    |                 | 17.      | - | 1022 |  |
| 门牌4            | R.                     | 业主维名          | 业主电话 公利点     | 2     | 已秋雨    | 主体自制   | 82  | 比军          | 単位 | 22              | ₩2       |   |      |  |
| 0              | <b>副世政道</b> 4<br>示: 清技 | 9入<br>[如下未格中] | 的格式导入<2015年1 | 1月各业主 | 服明公摊的金 | ·额>信息! |     |             |    | 1-0-1-0<br>5-11 | et et fé |   |      |  |
| 1 <sup>2</sup> | 1384                   | 1 il±         | 14. UIIQ.    | 2192  | 批單     | #6)    | 25  | <b>9</b> 18 |    | _               |          |   |      |  |
| 1              | 1-308                  | 2/9           | 13245666766  | 145   | 0.0035 | 1.2    | 174 |             |    |                 |          |   |      |  |
| •              |                        |               |              |       |        |        |     |             |    |                 |          |   |      |  |
|                |                        |               |              |       |        |        |     |             |    |                 |          |   |      |  |
|                |                        |               |              |       |        |        |     |             |    |                 |          |   |      |  |

# 7、业主收费

以上信息全部录入成功后,就可以进行收费打单操作了。该功能位于<u>业主收费</u>——<u>业主收费</u> 打单

选择业主所在小区,输入门牌号,单击回车键,系统自动显示业主所要收取的周期费用和计 量类费用,如果业主还有其他费用产生,如工本费、门禁卡、装修押金等,选择右边的先关 操作选择即可。收费项目选取成功后,点击"提交此交费单"。

| ÷        | 基础信息          | 收费 | 管 | 理                | Toll Administrat | ion   |                 |        |                  |                       |            |           |               |               |
|----------|---------------|----|---|------------------|------------------|-------|-----------------|--------|------------------|-----------------------|------------|-----------|---------------|---------------|
|          | 业主收费          |    | 0 | <u>业</u> 主<br>小刀 | 农 <b>業打車</b>     | - 384 | 3 #3#54t+ 2+102 |        |                  |                       |            |           |               |               |
|          |               |    | ſ | 1146             | . [19-9-08       |       | Callenger       |        | 네나는 것            | 2211112               | 主历史文言论     | 梁 编辑当前立主机 | 「「「「「「」」」」    | 除下數中加和选择的行    |
| 9        | 服务报修          |    |   |                  | (]#4: 2-102      | 业主轄   | 8: FD           | RADA:  | W±X              | · <b>汉甲</b><br>(秋山太型) | (1)<br>(1) | 朝止状态:入住   | 单据号:<br>文奏日期: | 2015-12-01    |
|          | # <b>*</b> #0 |    |   | 9                | 100 ESCARAR: 100 |       | <b>1</b>        | 類法     |                  |                       |            |           | 上期余额:         | 0 <b>5</b> 80 |
| ~        | 1064-52(11)   |    |   | 追斥               | 収測失望             | 门牌号   | 收费名称            |        | 截始日期             | 结束日期                  | 起码         | 止码        | 約里            | 相关的操作         |
|          | 其它收入          |    |   |                  | 计量收费类            | 2-102 | 水费 居民水费_数量×4    | M)     |                  | 2015-12-01            | 0          | 59        | 59            | 局期改善技文        |
|          |               |    |   | R                | 计量收表类            | 2-102 | 电表:居冈电表_的量×4    | 帕      |                  | 2015-12-01            | 0          | 54        | 54            | 计量收费预交        |
| <u>l</u> | 统计分析          |    |   | R                | 能耗公摊类            | 2-102 | 公開电費:採用公開_技/    | 的間     | 2015-12-01       | 2015-12-31            | 0          | 0         | 145           | 一次性欲奏         |
|          |               |    |   | 12               | 周期收费类            | 2-102 | 你车费:你车费_助量×4    | 帕      | 2015-09-01       | 2015-12-31            | 0          | 0         | 4             | 160180        |
| ٥        | 系统管理          |    |   | R                | 周期於责告            | 2~102 | 物业务:居冈物业务_建3    | C面积×单价 | 2015-09-01       | 2015-12-31            | 0          | 0         | 4             | 100.072       |
|          |               |    |   | 8                | 一次性軟農            | 2-102 | 门外来:门外来,单价      |        | 2015-12-01       | 2015-12-01            | 0          | 0         | 3             | TELCIN        |
|          |               |    |   |                  | 预改养金类            | 2~102 | 获给押金:获给押金_单位    | R      | 2015-12-01       | 2015-12-01            | 0          | 0         | 1             |               |
|          |               |    |   | ۰.               |                  |       |                 |        |                  |                       |            |           |               | •             |
|          |               |    |   | -                | ¥注说明:            |       |                 |        |                  |                       |            |           |               |               |
|          |               |    |   | ń                | 计全数: 3057        | 35    | 优惠全额: 0.00      | \$     | <b>景約金:</b> 105. | e6 🔤                  | 本次应交:      | 3162.01   |               |               |
|          |               |    | 1 | _                |                  |       |                 |        |                  |                       |            |           | <b>根</b> 交此3  | 2勝単 現出        |

点击"提交此单"后,弹出如下图对话框,选择付款方式,输入实交金额,如果多交,可将 多交金额找零或转为业主余额挂账,可下次冲抵。确认无误后,点击"确定"按钮,即成功 收取了该业主费用。

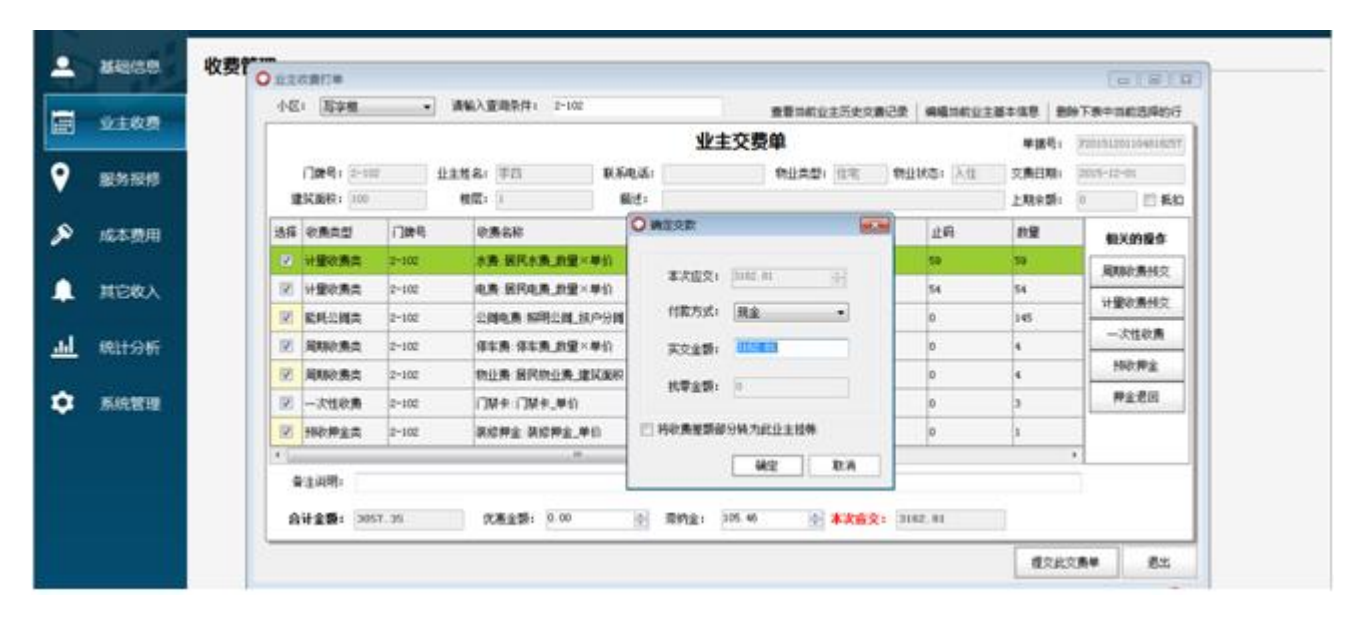

# 可马上打印出收费单据

| 🔘 业主收费打             | J单                     |            |            |                |                   |                     |                                            |   | - • • |
|---------------------|------------------------|------------|------------|----------------|-------------------|---------------------|--------------------------------------------|---|-------|
| 🚔 打印 📔              | 📙 保存 👻 🏦 🗊 🖉 🦉 🔳 📔     | 1          | 井1页 🕨 🖡    | 关闭             |                   |                     | 🔽 收费项目合并野                                  | 示 | 编辑报表  |
|                     |                        |            | 收费         | 費单捷            | Î                 |                     | 单号: P20151201104818257<br>收费日期: 2015-12-01 |   |       |
|                     | 门牌号:2-102 业主姓名:李四  建3  | 췫面积:100m²  | 楼层:1 联系    | 电话: 作          | 款方式:现             | 金 物业类型:1            | 主宅                                         |   |       |
|                     | 收费项目                   | 起始         | 结束         | 金额             | 备注                |                     |                                            |   |       |
|                     | 2-102居民水费:数里×单价        | 0          | 59         | 59.00          | <b>¥</b> 2. 33    | <b>¥</b> 137. 47    |                                            |   |       |
|                     | 2-102居民电费:数里×单价        | 0          | 54         | 54.00          | <b>¥</b> 3.22     | <b>¥</b> 173.88     |                                            |   |       |
|                     | 2-102照明公摊:按户分摊         | 2015-12-01 | 2015-12-31 | 145.00         | <b>¥</b> 1.20     | <b>¥</b> 174.00     |                                            |   |       |
|                     | 2-102门禁卡:单价            | 2015-12-01 | 2015-12-01 | 3.00           | ¥20.00            | <b>¥6</b> 0.00      |                                            |   |       |
|                     | 2-102装修押金:单价           | 2015-12-01 | 2015-12-01 | 1.00           | <b>¥</b> 1, 00••• | ¥1,000.00           |                                            |   |       |
|                     | 2-102停车费:数量×单价         | 2015-09-01 | 2015-12-31 | 4.00           | ¥200.00           | <b>¥</b> 800.00     |                                            |   |       |
|                     | 2-102居民物业费:建筑面积×单价     | 2015-09-01 | 2015-12-31 | 4.00           | <b>¥</b> 1.78     | <b>¥7</b> 12.00     |                                            |   |       |
|                     | 合计:大写 (叁仟零伍拾柒元叁角伍      | 分)         |            |                |                   | <b>¥</b> 3, 057. 35 |                                            |   |       |
| 第1页共1页              | 伏車全貓:¥∩ ∩∩ 滞纳全:¥1∩5 46 | 伸田飛存: 約    | ∩∩ 末次応比:   | <b>X</b> 3 162 | 81 木次结            | 全: ¥∩ ∩∩ ፯⊮         | -<br>全额:¥3 162 81                          |   |       |
| жид <del>д</del> ий |                        |            |            |                |                   |                     |                                            | 1 |       |

再次输入业主门牌号,可查看业主历史交费记录,可导出也可重打单据。如下图:

# ☞ ★ 秋 件 | 中小企业信息化服务商

| F展中自動直接的行          | -    | 12.2.9 | HAREB        |            | 金融市的业主历史交通                            |           |      | 2-102      | 8条件:    | 诸私入重击      | - 84                  | 4E: 18         |             |  |
|--------------------|------|--------|--------------|------------|---------------------------------------|-----------|------|------------|---------|------------|-----------------------|----------------|-------------|--|
| 99151200.09519300) | 194  | *1     |              |            | 生交费单 /                                |           |      |            |         |            |                       |                | LT K I      |  |
| 10-12-00           | 181  | 文則     | λü           | M1185:     | BURDI IR                              | ¢ă:       | 8.6  |            | 10      |            | 12-110 1              | 1784           | 899-1824181 |  |
| E #40              | -    | 1.80   |              |            |                                       | 6.C.      |      |            | 1       | ## 1       | · 100.                | 建筑面积           |             |  |
| 机关的操作              |      | 1-60   |              |            | 2                                     |           |      |            |         |            | ○ 业主动展历史记录<br>业主体局    | 法保 彩质          | 6本費用        |  |
| 周期改善州交             |      | 10.6   | 40.07.04.02: | 0.4        | 教业典型の                                 | 8,8,4,    |      | 中日         | 王姓名:    | 11         | 108431 (2-10)         |                |             |  |
| 11928452           |      |        |              |            |                                       | 803       |      | U          | 相成:     |            | 建筑面积:100<br>た第3846338 |                | 吃收入         |  |
|                    | -    | Last   |              | PADE       | a inde                                | the state |      | Litera     | (check) | -          | SCHOOL COL            |                |             |  |
|                    | 11   | 154    | NAMEDAR      | SCOTE: NO  | n evity                               | LERM      | 28 1 | u u a a    | 1 106-4 | ACTACT VI  | Mard                  |                | 机分析         |  |
| 预改种金               | - 11 | 0 0    | 2015-09-30   | 2005-09-01 | (唐·华东唐, 数量×单位                         |           | 9    | 宇田         | 2-102   | 2015-12-01 | P2015120110480        |                |             |  |
| 押金进回               |      | 1£ 0   | 2015-10-31   | 2015-10-05 | 位率×量值。燕军第:唐王                          | 1         | 15   | 平田         | 2~102   | 2005-12-01 | P2015120110481        |                | E104918     |  |
|                    |      | 0 0    | 2015-11-30   | 2015-11-01 | 2番、保军勇_政堡×单位                          | 1         | 1    | <b>F</b> E | 2~102   | 2005-12-01 | P2015120110481        |                | NOCENSE.    |  |
|                    |      | 11 0   | 2015-12-21   | 2015-12-01 | 作用,你在我,你是不是你。"                        | 4         |      | 713        | 2-102   | 2005-12-00 | P2015120110481        |                |             |  |
|                    |      | 0 31   | 2015-12-01   |            | N 经民水费_的量×单位                          |           |      | 平四         | 2-102   | 2005-12-00 | P2015120110481        | 0-1-10E        |             |  |
|                    |      | 0 0    | 2015-09-30   | 2015-09-01 | 1. 展现的业务,建筑组织×单价                      | ,         | 2    | 70         | 2-102   | 2015-12-01 | P2015120110401        |                |             |  |
|                    |      | 0 31   | 2015-10-31   | 2005-10-00 | ····································· |           | 1    | 20         | 2-102   | 2015-12-01 | P2015120110481        | 8 <b>i</b> 121 |             |  |

# 二、报表查询

| •         | MAGER         | 统计分析 Statistic Analys | ia         |            |               |          |                |
|-----------|---------------|-----------------------|------------|------------|---------------|----------|----------------|
|           | <u>wern</u>   |                       |            |            |               |          |                |
| ۲         | 服务报师          |                       |            |            |               |          |                |
| ۶         | 成本费用          |                       |            | 4          |               |          | 1111年1月        |
| ٠         | NEWA          |                       | 业主次局值数单    | 1112ANDERS | LEXMAN        | 10289aC0 | 🖗 KERARH       |
| <u>ad</u> | RHSH          |                       | 4          |            |               | <u> </u> | MORANH         |
| ٠         | RICERT        |                       | <b>B</b>   | 28493      | a Bio Relatio |          |                |
|           |               |                       | THE PERMIT |            |               | TEAMAN   | Bern Bergstevr |
|           |               |                       |            |            |               |          |                |
|           | #18.8   Stard |                       | The store  |            |               |          |                |

# 1、欠费催款单查询

针对业主到期未交的费用出具的单据,其中列明了费用的产生时间、收费名称、单价、数 量、金额、收费截止日期等,有效的对用户欠费进行了催缴。

#### 第12页共17页

.

| <b>秋件期</b>     | KA) | 欠商業  | 19  |                  |             |          |          |              |                       |          |             |     |        |           |                  |                | • X                                          |
|----------------|-----|------|-----|------------------|-------------|----------|----------|--------------|-----------------------|----------|-------------|-----|--------|-----------|------------------|----------------|----------------------------------------------|
| (2小)<br>(空丸表生) | 20  | 1    |     | ) 1112<br>  1280 | 2+  <br>  + | 28<br>28 |          |              | (1)時代:<br>(1)時代:      | 04-30 🗐+ | 重用          |     |        |           |                  |                | 000 <b>0</b> 186                             |
| A 1010         | 18  | 88 - | ⊂ # | 08               | 5.3         | 6 N 4    | 1        | 典词           | N 14 40               |          |             | _   | _      | _         |                  |                |                                              |
|                |     |      |     |                  |             |          |          |              |                       |          |             |     |        |           |                  |                |                                              |
|                |     |      |     |                  |             |          |          |              |                       |          | 催费单         |     |        | 们单员: 宝丽!  | ۹.               |                |                                              |
|                |     |      |     |                  |             | 0        | 1Rt 1-1- | -1-104       | 业主姓名: 發粧              | 芝 收费机业   | 日期) 2015-04 | -90 |        | 打印日期: 201 | 5-04-21 09:37:33 |                |                                              |
|                |     |      |     |                  |             | 38.7     | 8        | 49           | 18#                   | 民物       | 结束          | 救援  |        | 单价        | 金額               |                |                                              |
|                |     |      |     |                  |             | 204      | 5-04     | 10           |                       | 50       | 150         |     | 100.00 | #0.00     | +40.00           |                |                                              |
|                |     |      |     |                  |             | 201      | 5-04     | 33           | ₹.教量×助傳单价             | 40       | 140         |     | 100.00 | #0.00     | ¥50.00           |                |                                              |
|                |     |      |     |                  |             | 201      | 5-04     | 共            | 的单数探×脱铁单位             | 30       | 130         |     | 100.00 | 80.00     | ¥10.00           |                |                                              |
|                |     |      |     |                  |             |          |          |              |                       |          |             |     |        | âi†1      | \$150.00         |                |                                              |
|                |     |      |     |                  |             |          | [: 请忽月   | 「快来 <b>都</b> | <u>19</u> 公司書高新文集用。 青 | 541 *    |             |     |        |           | 小全國物业            |                |                                              |
| 第1页共1页         |     |      |     |                  |             |          |          |              |                       |          |             |     |        |           |                  | 58 🖬 🖬 1008. 🤆 | <u>→                                    </u> |

### 2、业主欠缴费状况查询

在收费项目明细表中可以查询业主已交费明细和未交费明细,其中记录了用户各项费用的 名称、生成日期、起始日期、金额、收费状况等,很好的帮助了物业管理人员管理费用收缴 情况。

| 3期:2015-12-01<br>0 🔛 🗃 保存 | • 🖂 👫 🛄 🌡                                                   | 2-31 🕞 1                         | 1884):<br>1884): | 共頃 🕨 🔰 关闭                                                                                        |           |                                                                                  |                                                                |                                                                  |                                               |                                                                 |                                                                                                    |                                                                                  |  |
|---------------------------|-------------------------------------------------------------|----------------------------------|------------------|--------------------------------------------------------------------------------------------------|-----------|----------------------------------------------------------------------------------|----------------------------------------------------------------|------------------------------------------------------------------|-----------------------------------------------|-----------------------------------------------------------------|----------------------------------------------------------------------------------------------------|----------------------------------------------------------------------------------|--|
|                           | 小区:全部                                                       | 物业类型。                            | 全部 瘤奏状           | ()<br>5:全部 秋燕名称:全部 秋燕日期;                                                                         | 2015-12-0 | <b>持续报表</b><br>1至2015-12-2                                                       | 31 ( <b>]##4</b> );                                            |                                                                  |                                               |                                                                 |                                                                                                    |                                                                                  |  |
|                           | 门牌号                                                         | 业主姓名                             | 业主电话             | 收购名称                                                                                             | 调明        | 生成日期                                                                             | 起始                                                             | 结束                                                               | 88                                            | 金額                                                              | 東東衣                                                                                                    | 收费日期                                                                             |  |
|                           |                                                             | 20                               |                  | 停车费:停车费_数量×单价                                                                                    |           | 2015-12-01                                                                       | 2015-12-01                                                     | 2015-12-31                                                       | 1.00                                          | ¥200.00                                                         | 已収勝                                                                                                    | 2015-12-01                                                                       |  |
|                           | 2-102                                                       | 7.64                             |                  |                                                                                                  |           |                                                                                  |                                                                |                                                                  |                                               |                                                                 |                                                                                                    | 1                                                                                |  |
|                           | 2=102                                                       | <b>字四</b>                        |                  | 水费:届民水费_数量×单价                                                                                    |           | 2015-12-01                                                                       | 0                                                              | 59                                                               | 59.00                                         | ¥137.47                                                         | 已收费                                                                                                    | 2015-12-01                                                                       |  |
|                           | 2-102<br>2-102<br>2-102                                     | 字四<br>字四<br>字四                   |                  | 水赛:展民水赛_数量×单价<br>物业赛:居民称进赛_建装面积×单价                                                               |           | 2015-12-01                                                                       | 0 2015-12-01                                                   | 59<br>2015-12-31                                                 | 59.00<br>1.00                                 | ¥137.47<br>¥178.00                                              | 已改奏<br>已改奏                                                                                                    | 2015-12-01<br>2015-12-01                                                         |  |
|                           | 2=102<br>2=102<br>2=102<br>2=102                            | 字四<br>字四<br>字四                   |                  | 水质:居民水质_数量×单价<br>物业质;居民物业质_建筑面积×单价<br>电质:居民电质_数量×单价                                              |           | 2005-12-00<br>2005-12-00<br>2005-12-00                                           | 0<br>2015-12-01<br>0                                           | 59<br>2015-12-31<br>54                                           | 59.00<br>1.00<br>54.00                        | #137.47<br>#178.00<br>#173.88                                   | 已改奏<br>已改奏<br>已改奏                                                                                                    | 2015-12-01<br>2015-12-01<br>2015-12-01                                           |  |
|                           | 2-102<br>2-102<br>2-102<br>2-102<br>2-102<br>2-102          | 第四<br>第四<br>第四<br>第四<br>第四       |                  | 水青:展民水養_数量×单价<br>物业费:居民物业赛_建民面积×单价<br>电离:居民电赛_数量×单价<br>公间电费:照明公摊_铁户分페                            |           | 2005-12-00<br>2005-12-00<br>2005-12-00<br>2005-12-00                             | 0<br>2015-12-01<br>0<br>2015-12-01                             | 59<br>2015-12-31<br>54<br>2015-12-31                             | 59.00<br>1.00<br>54.00<br>145                 | ¥137.47<br>¥178.00<br>¥173.88<br>¥174.00                        | <ul> <li>已収費</li> <li>已収費</li> <li>已収費</li> <li>已収費</li> <li>已収費</li> <li>已収費</li> </ul>                                                                                                    | 2015-12-01<br>2015-12-01<br>2015-12-01<br>2015-12-01                             |  |
|                           | 2-102<br>2-102<br>2-102<br>2-102<br>2-102<br>2-102          | 字四<br>字四<br>字四<br>字四<br>字四       |                  | 水南:展民水南_数量×单价<br>物业费:展民电费_建装面积×单价<br>电费:展民电费_数量×单价<br>公园电费:照明公园_核户分페<br>装成押金:装成押金_单价             |           | 2015-12-01<br>2015-12-01<br>2015-12-01<br>2015-12-01<br>2015-12-01               | 0<br>2015-12-01<br>0<br>2015-12-01<br>2015-12-01               | 59<br>2015-12-31<br>54<br>2015-12-31<br>2015-12-01               | 59,00<br>1,00<br>54,00<br>145<br>1,00         | ¥137.47<br>¥178.00<br>¥173.88<br>¥174.00<br>¥1,000.00           | <ul> <li>已収勝</li> <li>已収勝</li> <li>已収勝</li> <li>已収勝</li> <li>已収勝</li> <li>已収勝</li> <li>已収勝</li> </ul>                                                                                                    | 2015-12-01<br>2015-12-01<br>2015-12-01<br>2015-12-01<br>2015-12-01<br>2015-12-01 |  |
|                           | 2-102<br>2-102<br>2-102<br>2-102<br>2-102<br>2-102<br>2-102 | *0<br>*0<br>*0<br>*0<br>*0<br>*0 |                  | 水廣:展民水廣_数量×单价<br>物业费:展民电费_数量×单价<br>电质:展民电费_数量×单价<br>公园电费:照明公园_很户分摊<br>员信押金:装信押金_单价<br>门锅卡:门锅卡,量价 |           | 2005-12-00<br>2005-12-00<br>2005-12-00<br>2005-12-00<br>2005-12-00<br>2005-12-00 | 0<br>2015-12-01<br>0<br>2015-12-01<br>2015-12-01<br>2015-12-01 | 59<br>2015-12-31<br>54<br>2015-12-31<br>2015-12-01<br>2015-12-01 | 59.00<br>1.00<br>54.00<br>145<br>1.00<br>3.00 | ¥137.47<br>¥178.00<br>¥173.88<br>¥174.00<br>¥1,000.00<br>¥60.00 | <ul> <li>         已収費         已収費         已収費         已収費         已収費         已収費         已収費         已収費         已収費         已収費         已収費         已収費         已収費         已収費         已収費         回収費         回収費<!--</td--><td>2015-12-01<br/>2015-12-01<br/>2015-12-01<br/>2015-12-01<br/>2015-12-01<br/>2015-12-01</td><td></td></li></ul> | 2015-12-01<br>2015-12-01<br>2015-12-01<br>2015-12-01<br>2015-12-01<br>2015-12-01 |  |

# 3、各类费用缴费情况查询

汇总统计了各类费用的总收入,其中记录了各区各项费用的总收支,为物业管理人员统计分析各类收费提供了便利。

| 一 软件导航员 一 业    | 主席产定义(1                                                                                                    | 5条荣入 } 小 | 区公共编制法  | - m        | AREA 28          | 19点   | C\$##             | 开膜收   | Rigit     |      |         |          |        |          |       | * X |
|----------------|----------------------------------------------------------------------------------------------------|----------|---------|------------|------------------|-------|-------------------|-------|-----------|------|---------|----------|--------|----------|-------|-----|
| 小区) 全部         | • #3                                                                                                    | -        |         | . #1       | 第日期) 2015-12-    | 0     | · ₩ 2005-         | 12-34 | 0+ XA     | 1    |         |          |        |          | @#JFD | -   |
| 🏯 (250 🖬 🗃 (4A | • 58 M (                                                                                                    | 253      | 14 4    | 1 共2       | <b>₫ ► H</b> .×i | 0     |                   | _     |           | _    |         |          | _      |          |       | _   |
|                | 小区: 全i                                                                                                    | 8 0.8A5  | 2:28 1  | 统计日期       | : 2015-12-01童    | 2015- | <b>6</b><br>12-31 | 费项    | 目分类汇总制    | E    |         |          |        |          |       |     |
|                | 1.0.0.00                                                                                                    | P        | 量收费曲    |            | <b>新利益利</b> 業    | 1     | 一次性影              | .两    | 预收押金牌     |      |         | 間収勝高     |        |          |       |     |
|                | 小院名称                                                                                                    | 电雨:3.22  | 水勝;2.33 | <b>治</b> 计 | 公開电费(1,2)        | 高计    | 17M-R:20          | 高计    | 课经押金:1000 | 翁计   | 傳车員:200 | 前让典:1.75 | 高计     | 81       |       |     |
|                | 写字棋                                                                                                    | 173.88   | 137.47  | 311.35     | 174              | 174   | 60                | 60    | 1000      | 1000 | 800     | 712      | 1512   | 3057, 35 |       |     |
|                | the second second second second second second second second second second second second second second second se |          |         |            |                  |       |                   | 40    | 1.0.0.0   |      |         |          | 100.00 | 100 m    |       |     |

# 4、票据情况查询

方便管理人员查询票据开出情况

| (軟件等構页) 业主席产定义 抄表         | t入 小应公共编码分词     | 交換物語名 / 交別     | 制持美汇总统计                   | 开票收款统计          |         |          |           |            |  | • X   |
|---------------------------|-----------------|----------------|---------------------------|-----------------|---------|----------|-----------|------------|--|-------|
| 小田: (全部) 中市方              | tr (946 - 1 ### | 1 ( <u>*</u> # | <ul> <li>一开菜日和</li> </ul> | 1 2015-12-01 🛛+ | ₩ 2015- | 12-01 🗊+ | 84        |            |  | 10100 |
| 🌧 1740 💕 🚍 1947 - 🖂 🐴 🖂 🧎 | I II N 4 1 1    | NA N N         | 0                         |                 |         |          |           | 1.9        |  |       |
|                           |                 |                |                           |                 |         |          |           |            |  |       |
|                           |                 |                |                           | 开票收款统           | 计情况     |          |           |            |  |       |
|                           | 小区1 全部          | 設算             | (方式) 全部                   | 开票员:金油          | 8 (R    | 長日期:20   | 15-12-01董 | 2015-12-01 |  |       |
|                           | 小区名称            | 升票员            | 收载方式                      | 应收金额            | 优惠全额    | 滑机主      | 使用余额      | 实收金额       |  |       |
|                           | 写字楼             | 管理员            | 現金                        | 3, 057, 35      | 0       | 105,46   | 0         | 3, 162, 81 |  |       |
|                           |                 | 倉计1            |                           | 3, 067, 35      | 0       | 105.46   | 0         | 3, 162, 81 |  |       |

# 5、押金预收情况查询

记录业主预交押金情况,包括押金种类、是否退回、金额、日期等

| 一般件写解       | (B) 1 | 後教神会  | 備兌統 | 4        |            |              |           |      |                                   |        |    |              |               | *) |
|-------------|-------|-------|-----|----------|------------|--------------|-----------|------|-----------------------------------|--------|----|--------------|---------------|----|
| HRM:        | -     |       | •   | 997:ERI: | 2015-02-01 | ¥ 2015-06-01 | - i3#8:   |      | - 東市                              |        |    |              | <b>Q</b> 10   |    |
| 🚔 राष्ट्र 📄 | 18#   | 府 • 6 | 8 M | 025      | B H 4      | 1 共1页 🕨 📕    | 96H       |      |                                   |        |    |              |               |    |
|             |       |       |     |          | HARDERS    |              | 桥段日期:25   | 预收押: | 金情况统计表<br>5-06-01 门前 <sup>9</sup> | la     | 27 | 1817-241 BAB |               |    |
|             |       |       |     |          | 0,500      | 中島名称         | 门牌号       | 业主性名 | 业主电话                              | - 是否走过 |    | 25           |               |    |
|             |       |       |     |          | 2005-04-   | (0) 梁紹興 単价   | 1-1-1-104 | 王章   | 132456767676                      | 0      |    | ¥1,000.00    |               |    |
|             |       |       |     |          | 2005-04-   | 10 茶炉表 单价    | 1-1-1-101 | 發拍王  | 1290909000009                     | 0      |    | \$1,000.00   |               |    |
|             |       |       |     |          |            |              |           |      |                                   |        |    |              |               |    |
| 第1百井1百      |       |       |     |          |            |              |           |      |                                   |        |    |              | NH 🛄 🛄 100% 🖓 | -0 |

#### 第14页共17页

## 6、业主基本情况查询

主要方便业主及物业管理人员查询业主房产情况、缴费截止情况

| (取件等就员) 业主席产定义 抄表录入       | 小店公共職員 | 9個子          | 文例明由    | A 23     | 粉黄芷总统  | 计 开潮收制      | Cigit 12 4 4 | 基本情况表      |            |            |              |         | * X   |
|---------------------------|--------|--------------|---------|----------|--------|-------------|--------------|------------|------------|------------|--------------|---------|-------|
| 461 (28 · • • • • • • • • |        | - 01         | 11.00 L | 1        | -      | 24          |              |            |            |            |              | @11F0 # | Bield |
| 🛆 100 😰 🗎 ## • 🖂 M 🗂 🖉 🖉  | E H 4  | 1.0          | 4 四日    | NIME     | 0      |             |              |            |            |            |              |         |       |
|                           | 小区1 金  | 8 19)        | 120:5   | 20 191   | 上状态:全部 | 业主          | 基本情况         | ŧ          | \$740033   | £: 2015-12 | -01 11:11:27 |         | Ī     |
|                           | 1086   | 1911<br>2015 |         | 让主姓名     | 建筑面积   | 联系电话        | 出生日期         | 文解日期       | 交換截止日      | 855        | 發注           |         |       |
|                           | 1-101  | 住宅           | 入住 神    | 10.      | 100    | 13245677777 | 2015-02-04   | 2015-09-01 |            | 80.00      |              |         |       |
|                           | 1-102  | 住宅           | 入住 甘    | 1P       | 100    |             | 2015-02-05   | 2015-09-01 |            | 40.00      |              |         |       |
|                           | 2~101  | 住宅           | 入住 4    | <b>R</b> | 100    |             | 2015-02-04   | 2015-09-01 | 2017-05-31 | #0.00      |              |         |       |
|                           | 2~102  | 住宅           | 入住 孝    | nin (    | 100    |             | 2015-02-05   | 2015-09-01 | 2015-12-01 | #0.00      |              |         |       |
|                           |        |              |         |          |        |             |              |            | 8神:        | 80.00      |              |         |       |

# 7、报修报修情况查询

对物业公共基金以及物业服务进行监督,方便进行服务需要查询。

| (软件导航页) 腦      | 身擬腺質及統计:   | å                     |       |           |              |          |         |            |           |         |       |                           |       |       |      | • ×     |
|----------------|------------|-----------------------|-------|-----------|--------------|----------|---------|------------|-----------|---------|-------|---------------------------|-------|-------|------|---------|
| 小区: <b>国家機</b> | • 98       | स्रितिः वि<br>ि व 🖌 व |       | •         | Richtlin I I | 15-12-01 | · · · · | 2-01 🗊 🗌   | <b>泉川</b> |         |       |                           |       |       | ্রাগ | 30 (R)E |
|                |            |                       |       | - 1404    |              |          |         |            |           |         |       |                           |       |       | 1    | -       |
|                |            |                       |       |           |              |          |         |            |           |         |       |                           |       |       |      |         |
|                | 服务报修情况统计表  |                       |       |           |              |          |         |            |           |         |       |                           |       |       |      |         |
|                | 处理状态: 全    | 6F                    | 登记日期: | 2015-12-0 | 1至2015-12-0  | 1        |         | 当前操作员: 管理员 |           |         |       | 打印日期: 2015-12-01 11:16:46 |       |       |      |         |
|                | 皇记         |                       |       |           |              |          |         |            | 处理        |         |       |                           | 面访    |       |      |         |
|                | 登记日期       | 服务类型                  | 位置    | 联系人       | 联系电话         | 未源       | 登记人     | 处理日期       | 处理状态      | 较贵金额    | 处理人   | 回访日期                      | 音户満意度 | 国访人   |      |         |
|                | 2015-12-01 | 潘工                    | 2-102 | 宇田        | 13245678887  | 电诺       | adain   | 2015-12-01 | 成功处理      | ¥200.00 | adain | 2015-12-01                | 比较茜意  | adain |      |         |
|                | 水管油塞       |                       |       |           |              |          |         | 更換水管・破     | 造下水道。     |         |       | 下水道陡通                     |       |       |      |         |

以上七个报表可进入"统计分析"模块进行查询。并且可分别选择"小区类型""物业类型"、"收费项目"、"缴费状态"、"收款方式"、"预收状态""处理状态"等对信息进行筛选,快速、准确的查询所需要的信息资料。

## 8、抄表情况查询

便于核实业主仪表类费用使用情况,以及物业管理人员为某些政策实施提供分析资料。该 报表在"业主收费"的"抄表录入"中查询可选择小区的类型和抄表类型对信息筛选。

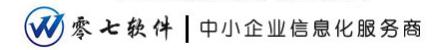

| (取用物紙) 抄表深入 |            |               |             |          |                   |         |            |     |    | * × |    |    |     |    |     |                        |
|-------------|------------|---------------|-------------|----------|-------------------|---------|------------|-----|----|-----|----|----|-----|----|-----|------------------------|
| 小区: 当代      | Ret •      | ジ表典型: 三社      | 的AX重度。周望×前使 | M#6) • 8 | <b>秋时间:</b> 2015- | 02-01 💷 | 2015-06-01 | 重用  |    |     |    |    | 812 | 椴政 | 899 | ${\mathfrak g}\lambda$ |
| 门牌号         | 业主姓名       | 业主电话          | 抄表曲型        | 日秋県      | 抄表日期              | 起码      | 止码         | 教堂  | 信家 | 単位  | 全委 | 脅注 |     |    |     |                        |
| 1-1-1-101   | 体积至        | 1290909000009 | 天然气费:此一     |          | 2015-00-01        | 0       | 30         | 30  | 0  | 0   | 21 |    |     |    |     |                        |
| 1-1-1-101   | 体检芝        | 1290909000009 | 天然气费:救      |          | 2015-04-30        | 30      | 130        | 100 | 0  | 0   | 70 |    |     |    |     |                        |
| 1-1-1-901   | 孫帕芝        | 1290909000009 | 天然气费:救      |          | 2015-05-31        | 130     | 230        | 100 | 0  | 0   | 70 |    |     |    |     |                        |
|             |            |               |             |          |                   |         |            |     |    |     |    |    |     |    |     |                        |
|             |            |               |             |          |                   |         |            |     |    |     |    |    |     |    |     |                        |
|             |            |               |             |          |                   |         |            |     |    |     |    |    |     |    |     |                        |
|             |            |               |             |          |                   |         |            |     |    |     |    |    |     |    |     |                        |
|             |            |               |             |          |                   |         |            |     |    |     |    |    |     |    |     |                        |
|             |            |               |             |          |                   |         |            |     |    |     |    |    |     |    |     |                        |
|             |            |               |             |          |                   |         |            |     |    |     |    |    |     |    |     |                        |
|             |            |               |             |          |                   |         |            |     |    |     |    |    |     |    |     |                        |
|             |            |               |             |          |                   |         |            |     |    |     |    |    |     |    |     |                        |
|             |            |               |             |          |                   |         |            |     |    |     |    |    |     |    |     |                        |
|             |            |               |             |          |                   |         |            |     |    |     |    |    |     |    |     |                        |
|             |            |               |             |          |                   |         |            |     |    |     |    |    |     |    |     |                        |
|             |            |               |             |          |                   |         |            |     |    |     |    |    |     |    |     |                        |
|             |            |               |             |          |                   |         |            |     |    |     |    |    |     |    |     |                        |
| 1-0 I       | <u>5-3</u> |               |             |          |                   |         |            |     |    |     |    |    |     |    | 总页。 | 8:1页                   |
| 深耕行业,立于     | 前沿,稀心打造;   | #@#\$245      | 教育学会        |          |                   |         |            |     |    |     |    |    |     |    |     |                        |

# 9、业主房产信息查询

便于物业公司合理管理房产,该报表在"基础信息"的"套户信息"中查询,选定小区, 选中楼宇,会自动显示改处业主房产信息。

| 件符款页 / 业主期产定义 | 计主体部列表    |       |            |              |           |         |      |    |            |      |    | • )         |
|---------------|-----------|-------|------------|--------------|-----------|---------|------|----|------------|------|----|-------------|
| 534           | 二 全语      | 请在对应的 | 例表中点击服标准   | 建进行相关的形式     | 2、综改、1988 | 、导入的操作! |      |    |            |      |    |             |
| - 🖕 - E       | 1084      | 业主姓名  | 出生日期       | 业主电话         | 物业类型      | 物业状态    | 建筑面积 | 機関 | 文房日期       | 音注描述 | 单元 | <b>北西</b> 市 |
| 🖕 = e         | 1-1-1-101 | 王辈    | 2015-04-03 | 132456767676 | 982       | 已出售     | 100  | 1  | 2015-03-10 |      | 1  | 物业质         |
| 98<br>-E      | 1-1-1-102 | 沙伽    | 2015-06-27 |              | 952       | 自出售     | 100  | 1  | 2015-06-27 |      | 1  |             |
|               |           |       |            |              |           |         |      |    |            |      |    |             |
|               |           |       |            |              |           |         |      |    |            |      |    |             |
|               |           |       |            |              |           |         |      |    |            |      |    |             |
|               |           |       |            |              |           |         |      |    |            |      |    |             |
|               |           |       |            |              |           |         |      |    |            |      |    |             |
|               |           |       |            |              |           |         |      |    |            |      |    |             |
|               |           |       |            |              |           |         |      |    |            |      |    |             |
|               |           |       |            |              |           |         |      |    |            |      |    |             |
|               |           |       |            |              |           |         |      |    |            |      |    |             |
|               |           |       |            |              |           |         |      |    |            |      |    |             |
|               |           |       |            |              |           |         |      |    |            |      |    |             |
|               |           |       |            |              |           |         |      |    |            |      |    |             |
|               |           |       |            |              |           |         |      |    |            |      |    |             |
|               |           |       |            |              |           |         |      |    |            |      |    |             |

☞ ★ 软件 | 中小企业信息化服务商

三、短信平台

|       |                                                                                                    | 0.6890       |                                                                                                    |                            |               |             |                                                  | a 0 1          | 84  |
|-------|----------------------------------------------------------------------------------------------------|--------------|----------------------------------------------------------------------------------------------------|----------------------------|---------------|-------------|--------------------------------------------------|----------------|-----|
| ŝ     | 主教理                                                                                                    | 保護通知研究       | P. D. M. M. Lotte                                                                                               | In I service and an        |               |             | ##Q.                                             | TREA.          |     |
|       |                                                                                                    | 0.05/2       | Charles and the second                                                                                          | allenereros                |               |             | LENGTHER.                                        |                |     |
|       | 1000                                                                                                    | 小田、金融        | - 194                                                                                                    | 1001 PR                    | al manon. I   | 0.00 m [    | 1841 · · · · · · · · · · · · · · · · · · ·       |                |     |
| - 884 | 10,100,410                                                                                                    | 1.01. [918.] |                                                                                                    | Construction of the second | al estroph is | 6.19°       | Red                                              |                |     |
| -     |                                                                                                    | 欠费止注明相       |                                                                                                    |                            |               |             |                                                  |                |     |
|       |                                                                                                    | 把信模板模式:      | (出生性名)-                                                                                                    | 信的特出典概止到                   | loos-se-so)26 | E欠唐[¥ mi mi | · 通常时过来像的枪头费用:                                   |                |     |
| 100   | 100000                                                                                                    |              | - Andreas - Andreas - Andreas - Andreas - Andreas - Andreas - Andreas - Andreas - Andreas - Andreas - Andreas - |                            |               |             |                                                  |                | - 1 |
| 1002  | 1-52749                                                                                                    | 业主维名         | 门牌号                                                                                                    | 业主电话                       | 上次交费时间        | 欠费金额        | 楚靖内音                                             | 1.2            |     |
|       |                                                                                                    | 10           | 2-0292                                                                                                    |                            | 2018-04-30    | 1400        | (2-0002:), 你的物社需要止我2018-04-30已经欠重6400.00, 通常能过度  | #IS            |     |
|       | 1222                                                                                                    | 1 探索中        | 1-1-04A                                                                                                    | 15243588009                | 2016-05-07    | 154         | [1-1-044: 廖南华], 您的物业集新正到2018-05-07已经欠集554.00, 请担 | etiz           |     |
| 期     | 日教入                                                                                                    | □ 孙地丽        | 1-1-108                                                                                                    | 15800046825                | 2016-04-30    | 315         | [1-1-101:發始速], 您的物业兼截止到2016-04-30已经欠费399.44其中需   | 纳金             |     |
|       |                                                                                                    | E 4/4        | 1-1-098                                                                                                    | 18173522345                | 2016-04-30    | 315         | [1+1-008:起21], 包約物业质截止到2016-04-30已经失费308.44其中漂纳  | £1             |     |
|       |                                                                                                    | 11 李彩涛       | 1-2-10A                                                                                                    | 12973596436                | 2016-04-30    | 158         | [1-2-10A:李彩清], 他的物业曲额止到2018-04-30已经欠惠200.22其中常   | fig            | 9.1 |
| 100   | A COMPANY AND A COMPANY AND A | 10           | 2-0301                                                                                                    |                            | 2016-04-30    | 1400        | [2-0301:], 总的物业费献止到2018-04-30已经欠费1400.00, 请告盼过来  | <b>生</b> 約     |     |
| TOC:  | 120,61                                                                                                    | E ####       | 1-1-048                                                                                                    | 13456657789                | 2016-04-30    | 207         | [1-1-04] 林旭相], 你的你让集都立到2016-04-30已经欠集000 40其中提   | 91£            |     |
|       | 100000                                                                                                    | E 24         | 1-1-130                                                                                                    | 13007311836                | 2016-04-30    | 384         | (1-1-13C:罗素), 您的物业费献止到2016-04-30已经欠费486.82其中型的   | £1             |     |
|       | Accession 1                                                                                                    | 目祝州          | 1-1-090                                                                                                    | 10910541638                | 2016-04-30    | 348         | [1-1-090] 脱州], 加約物让團獻止到2016-04-30已经欠農442.18其中還的  | \$1 ····       |     |
|       | 619210                                                                                                    | 三 学贵林        | 1-1-06A                                                                                                    | 13670906705                | 2016-04-30    | 323         | [1-1-004:李贵泉], 您的物业集新止到2016-04-30已经欠费409.51其申请   | 約金             |     |
|       | A DECK                                                                                                    | 12 学王朝       | 1-2-100                                                                                                    | 138                        | 2016-04-30    | 174         | [1-2-10C 非王载], 您前物让贵敏止到2016-04-30已经欠责220.58其中提   | <b>特金</b>      |     |
|       |                                                                                                    | 10           | 2-0091                                                                                                    |                            | 2016-04-30    | 1400        | [2-0201:], 总的物业集权正则2018-04-30已经欠惠:400.00。请的时过来   | 康约             |     |
|       |                                                                                                    | E ##         | 1-1-078                                                                                                    | 13115535588                | 2018-04-30    | 315         | (1-1-072: 採審), 您的物让素献止到2016-04-00已经欠费399.44其中漂纳  | £:             |     |
|       |                                                                                                    | 三 対対計        | 1-1-058                                                                                                    | 12975745233                | 2016-04-30    | 315         | [1-1-058 刘隽持], 你的特让愚似在到2018-04-30已经欠惠399.44其中提   | 明泉             |     |
|       |                                                                                                    | 三 王弐         | 1-1-128                                                                                                    | 10073543052                | 2016-04-30    | 315         | (1-1-128 王努), 您的物业需截止到2016-04-30已经欠费398.44期申请的   | £:             |     |
|       |                                                                                                    | C NAD        | 1-1-100                                                                                                    | 15976563420                | 2016-04-30    | 348         | [1-1-100: 編編詞]1- 急的物业集都正到2016-04-30已经欠责441.18第中语 | na -           |     |
|       |                                                                                                    | theme.       | 11.418                                                                                                    |                            |               |             |                                                  | MALE PROPERTY. |     |

只需点击"生成短信"按钮,系统根据每户业主欠费情况,自动生成催费短信,一键群 发,方便快速,也可发送小区公告、节日问候等。

《完》

07 物业收费管理系统 版权所有

网址: www.07rj.com 咨询 QQ/微信: 916358148